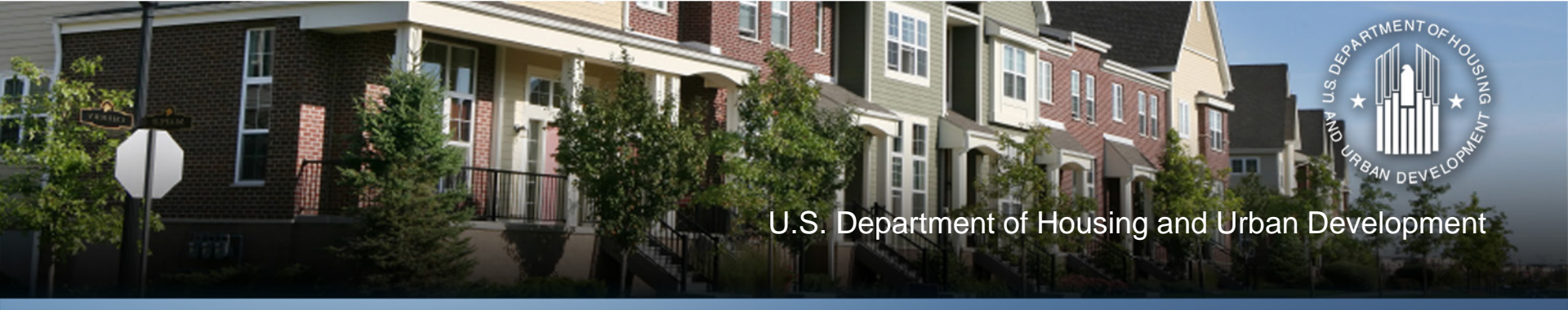

### **Preparing QPRs for NSP Closeout**

### May 29, 2014 2:00 PM EDT

**Community Planning and Development** 

### **Presenters and Q&A Format**

### • Presenters

- Jim Yerdon, Dept. of Housing and Urban Development
- Ryan Flanery, Dept. of Housing and Urban Development
- Janine Cuneo, ICF International, janine.cuneo@icfi.com
- How to ask questions
  - Questions Box: You may enter your question into the question box at any time during the presentation. We will read question aloud and answer during allotted Q&A session.
  - Ask audible questions: If listening to the presentation using computer mic and speakers, please raise your hand and we will unmute your line to speak. Make sure your computer speakers are unmuted so we can hear you. If listening to the presentation over the phone, make sure to press in your audio pin provided (#xx#). Raise your hand and we will unmute your line to ask your question.

### What Will Be Covered

- 1. Close-outs in DRGR
- 2. Clean-Up: Start Now!
- 3. Question & Answer

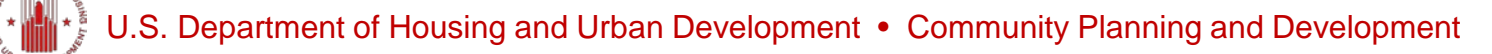

# Release 7.9 (March 7, 2014)

- Highlights include:
  - a change to who has the ability to submit QPRs and Action Plans.
  - Microstrategy was upgraded.
  - Uploading functions were also enhanced.
  - Drawdown users are now able to classify returned funds to be either applicant to the Line of Credit or not.
- Fact sheets: https://www.onecpd.info/drgr/

### When is a Grantee ready to closeout?

- A Grantee is ready to closeout when all projects funded with even a penny of Line of Credit Funds have met a National Objective
- Met the 25% Requirement

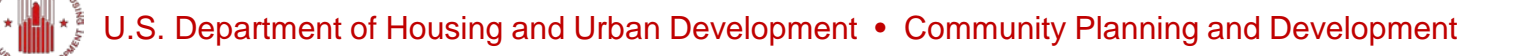

### **Closeout Process**

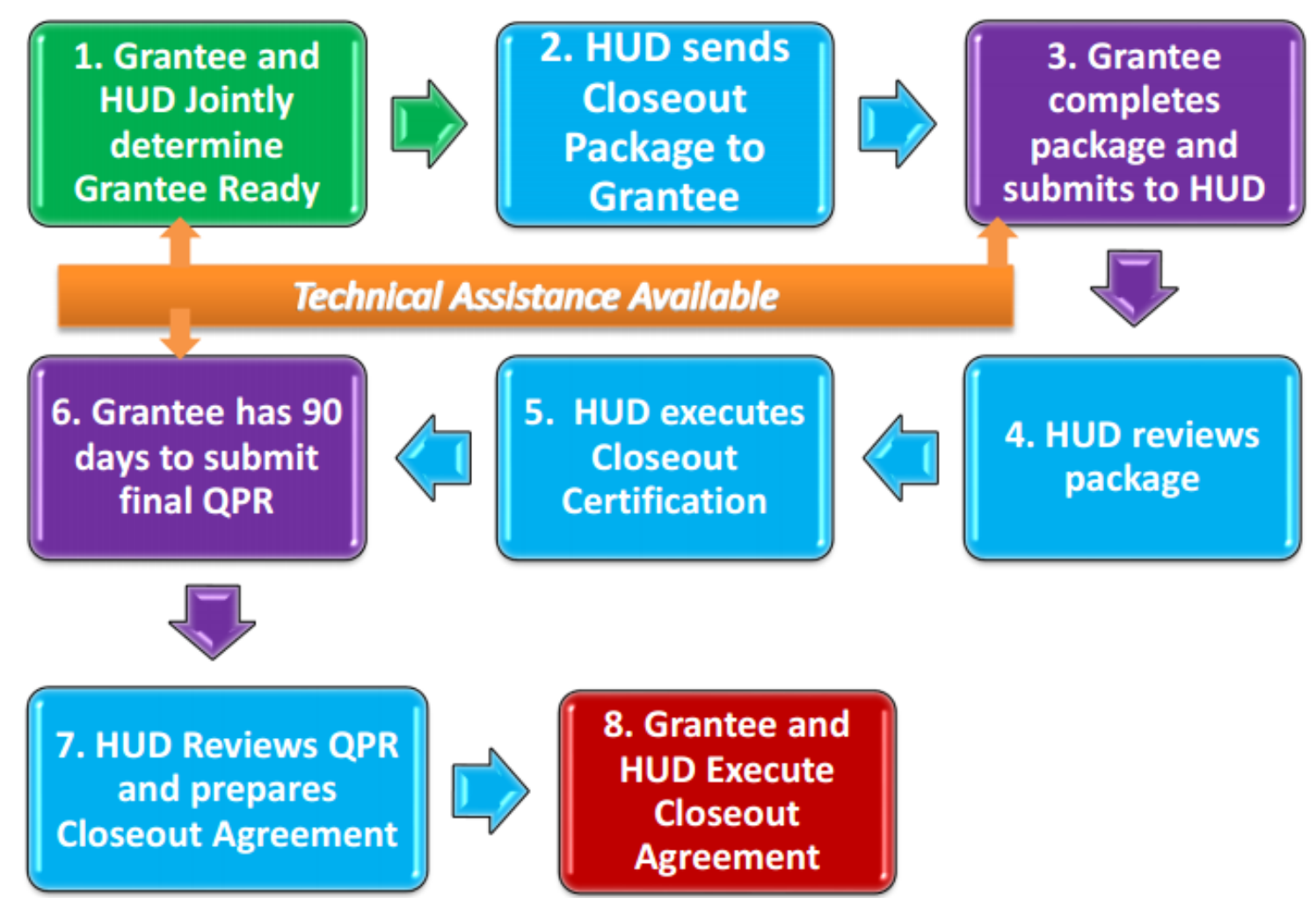

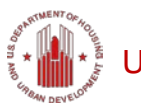

### **Closeout Process. Step #6**

- Grantee has 90 days to submit final QPR
  - The 90-days starts from the date the closeout certification is executed by HUD
- QPR should be Complete and Accurate
  - All #s add up
  - Tells a complete story about NSP
- TA Available

### **Closeout Process. Step #6 (con't)**

- 3 Ways to Submit Final QPR:
  - 1. If the QPR submitted <u>BEFORE</u> the Certification was signed by HUD was Complete and Accurate, and you have no additional PI, the data have not changed in any way, etc., then you do not need to submit another QPR.

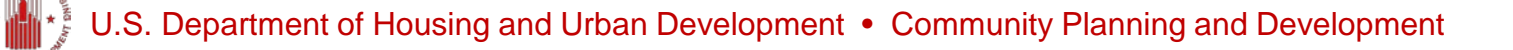

### **Closeout Process. Step #6 (con't)**

2. If the Closeout Certification was signed by HUD, and a QPR is due before the 90 day timeframe has expired, you can submit a "regular" QPR and once it has been approved by HUD, and the grantee has made its final edits, submit the Final QPR.

3. You submit your Final QPR, and it acts as both the Final QPR and the "regular" QPR due for the quarter you are in.

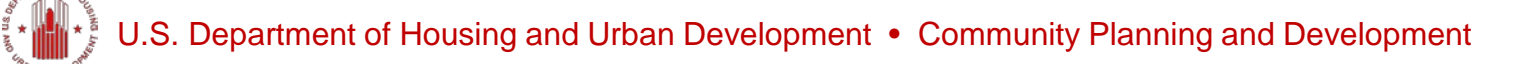

# Preparing your final QPR

- Start NOW!!!
- NO such thing as Perfect, Accuracy is the goal.
- Reconcile all data, and then reconcile again.
  - -\$\$
  - Addresses
  - Performance Data
  - Beneficiary Data
- Narratives must "tell your story" and describe the numbers <u>and</u> key program design elements.

### **NSP Closeout Guidance Review**

To Closeout you need to:

- Draw and spend all of your Line of Credit
- Expend an amount equal to or greater than your original grant amount
- Complete and meet a National Objective for any project with every penny of Line of Credit funds
- Show that an amount equal to 25% of the original grant, made up any combination of PI and Line of Credit Funds was spent to meet the set-aside.

### **Reminder: Math Rules**

- Total Project and Activity budgets must include program funds and estimated program income.
- Re-evaluate regularly to ensure enough funds to accommodate project and activity budgets.
- Math Rules:

Project/Activity Budget = Program Funds + Estimated PI

Total Budget (Grant Funds + Estimated PI/RL Funds) ≥ Sum of Total Project Budgets ≥ Sum of Total Activity Budgets (per Project)

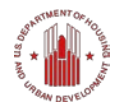

### **Budgets for Project/Activity**

NSP3 Admin

| Admin                                              | Actio              | on Plans                                                                                                    | <u>Drawdown</u>                                                                                                    |
|----------------------------------------------------|--------------------|----------------------------------------------------------------------------------------------------|----------------------------------------------------------------------------------------------------|
| Action Plans<br>Edit Action Plan                   |                    |                                                                                                    |                                                                                                    |
| Grant Number:<br>B-<br>LOCCS Authorized A<br>\$15, | lmount:            | - <u>Funding So</u><br>- <u>Summary</u><br>- <u>How Fund</u><br>- <u>Ensuring C</u><br>- <u>Definition</u><br>- <u>Definition</u><br>- <u>Housing Ro</u><br>- <u>Vicinity Hir</u> | ources<br>of Distribution and Uses of<br>Use Addresses Market Con<br>Continued Affordability<br>of Blighted Structure<br>of Affordable Rents<br>ehabilitation/New Construct<br>ing |
| Upload Action Plan<br>Add Activity   Sa            | ve   Submit Act    | - <u>Procedures</u><br>- <u>Grantee Co</u><br>tion Plan   Cancel                                                                                                    |                                                                                                    |
|                                                    | •                  |                                                                                                    |                                                                                                    |
| Grant Award Amou                                   | amount:<br>nt:     | \$15.                                                                                                    |                                                                                                    |
| Estimated PI/RL Fu                                 | inds:              |                                                                                                    |                                                                                                    |
| Total Budget:                                      |                    | \$15,                                                                                                    |                                                                                                    |
| Note: Click <b>&gt;</b> to dri                     | ll down activities | i.                                                                                                    |                                                                                                    |
| Project #                                          | р                  | roject Title                                                                                                    |                                                                                                    |

Administration

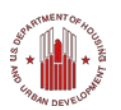

### **Address Data**

- Since 7.7, grantees can now remove duplicate addresses, improve the accuracy of addresses through geocoding, or provide other edits to improve the quality of their addresses!
- And provide post-closeout data on addresses entered on each individual QPR, or across QPRs.

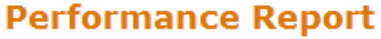

04/30/2014

01/30/2014

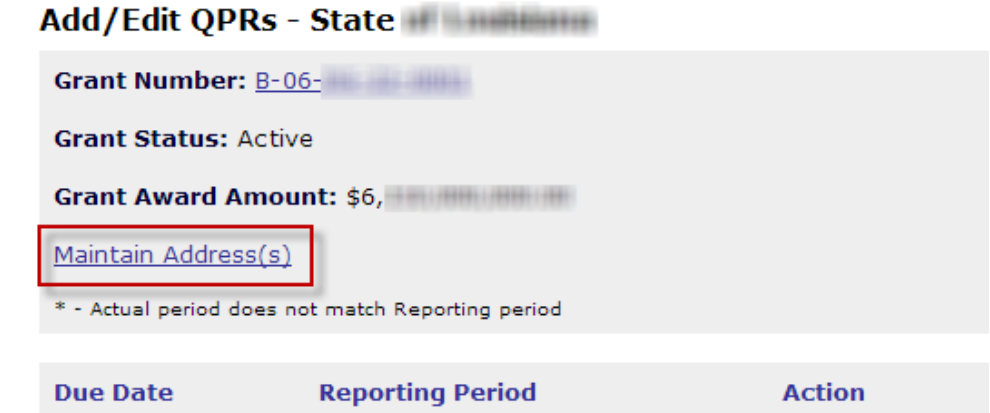

01/01/2014 - 03/31/2014

10/01/2013 - 12/31/2013

Add

View Download

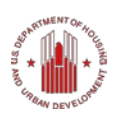

### **Address Data**

• Grantees can search for and clean up any duplicate or incorrect address information.

| Maintain  | Addresses Across QPRs       |                    |                      |                         |                         |                 |
|-----------|-----------------------------|--------------------|----------------------|-------------------------|-------------------------|-----------------|
| Grant Nun | <b>ber:</b> B-06-DG-22-0001 |                    |                      |                         | <u>Help?</u>            |                 |
| Maintain  | Addresses - Search          |                    |                      |                         |                         |                 |
| Respon    | sible Organization:         | Grante             | e Activity #:        | Earliest Perfo          | rmance Report Begin Dat | e:<br>/dd/yyyy) |
| Addres    | s:                          | City:              |                      | State:<br>Select Option | Zip:                    |                 |
| Search    | Reset                       |                    |                      |                         |                         |                 |
| Activi    | ty Number:Admin (S          | AAD) Activity Tit  | le:Admin (SAAD)      |                         |                         |                 |
|           | 07/01/2006                  | LA                 | 1201<br>Stree        | Baton Rouge             | 70804                   | <u>A</u>        |
| <b>√</b>  | 01/01/2007                  | LA                 | 1201<br>Stree        | Baton Rouge             | 70802                   | <u>A</u>        |
| <b>√</b>  | 10/01/2006                  | LA                 | 1201<br>Stree        | Baton Rouge             | 70802                   | <u>A</u>        |
| Activi    | ty Number:Small Ren         | ital (HSRP) Activi | ty Title:Small Renta | I (HSRP)                |                         |                 |
|           | 10/01/2006                  | LA                 | 1201 I<br>Street     | Baton Rouge             | 70802                   | <u>A</u>        |
|           | 07/01/2012                  | LA                 | 2222 -               | New Orleans             | 70119-7510              | ",(100%)        |
| Add A     | ddress Edit Address         | Validate Selecte   | ed Delete Selected   | Move Selected           |                         |                 |

### **Address Data**

### Maintain Addresses

\* Please validate the address before proceeding to View Detail or View Map.

155 Record(s) Displaying 1 through 10

### First Prev 1 2 3 4 5 6 7 8 9 10 Next Last

| Select       | <b>OPR Start Date</b> | <u>State</u>     | Address       | <u>City</u>       | Zip           | <u>Status</u>         | Accept V   | iev      |
|--------------|-----------------------|------------------|---------------|-------------------|---------------|-----------------------|------------|----------|
| Activi       | ty Number:AcqOt       | thers Activity T | itle:Other De | eveloper Acquisit | ion           |                       |            |          |
|              | 01/01/2013            | ТΧ               | t             | Horizon City      | 79928-7039    | <mark>⊽</mark> -(90%) | Y          | Vie      |
| $\checkmark$ | 01/01/2012            | ТХ               | ra            | El Paso           | 79938-4844    | ☑-(90%)               | Y          | Vie      |
| $\checkmark$ | 04/01/2012            | ТХ               | ke            | El Paso           | 79934-3218    | ⊠⁻(90%)               | Y          | Vie      |
|              | 04/01/2012            | ТХ               | ť             | Horizon City      | 79928-6488    | ₽-(90%)               | Y          | Vie      |
|              | 04/01/2012            | ТХ               | ra            | El Paso           | 79938-4844    | ₽-(90%)               | Y          | Vie      |
|              | 10/01/2011            | ТХ               |               | El Paso           | 79938-        | <u>A</u>              | Y          | Vie      |
|              | 01/01/2013            |                  |               |                   | -             | <b>A</b>              | Edit Ad    | dress    |
|              | 01/01/2013            | ТХ               |               | Horizon City      | 79928-        | <mark>≅</mark> -(90%) | Grant #:   | B-09     |
|              | 07/01/2012            | ТХ               |               | Horizon City      | 79928-        | <b>2</b> (00%)        | QPR:       | 01-JAN-  |
|              |                       |                  |               |                   |               | (30,0)                | Activity # | AcqOthe  |
|              | 04/01/2012            | ТХ               |               | El Paso           | 79938-4487    | <sup>™</sup> (90%)    | State:     | lexas    |
|              |                       |                  | Fuerte Dr     |                   |               |                       | Address:   |          |
| Add A        | ddress Edit Add       | ress Validate    | Selected D    | elete Selected    | Move Selected |                       | City:      | El Paso  |
|              |                       |                  |               |                   |               |                       | Zip:       | 79938-48 |

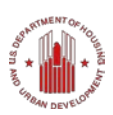

| -JAN-12/31-MAR-12     | $\sim$  |    |
|-----------------------|---------|----|
| qOthers               | $\sim$  |    |
| xas                   | ~       |    |
| p Dr                  |         |    |
| Paso                  |         |    |
| 938-4844              |         |    |
| Return to Maintain Ad | dresses | ]  |
|                       |         | 16 |

Save Address

### Supporting Data: Period of Affordability

At closeout grantees will need to list the start and end date for all of their NSP properties.

- Generally, the affordability period begins when the unit is occupied with an eligible tenant.
- Multifamily rental's affordability period begins when the property reaches stabilized occupancy.
- DRGR Fact Sheet: Post Closeout Reporting for NSP -Release 7.7:

https://www.onecpd.info/resource/3218/drgr-fact-sheetpost-closeout-reporting-for-nsp/

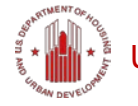

### **Supporting Data**

 Addresses needing support data on affordability might be entered on QPRs that are already approved. Since those QPRs cannot be edited, DRGR will now let users search for and edit addresses across all QPRs.

### **Maintain Addresses**

\* Please validate the address before proceeding to View Detail or View Map.

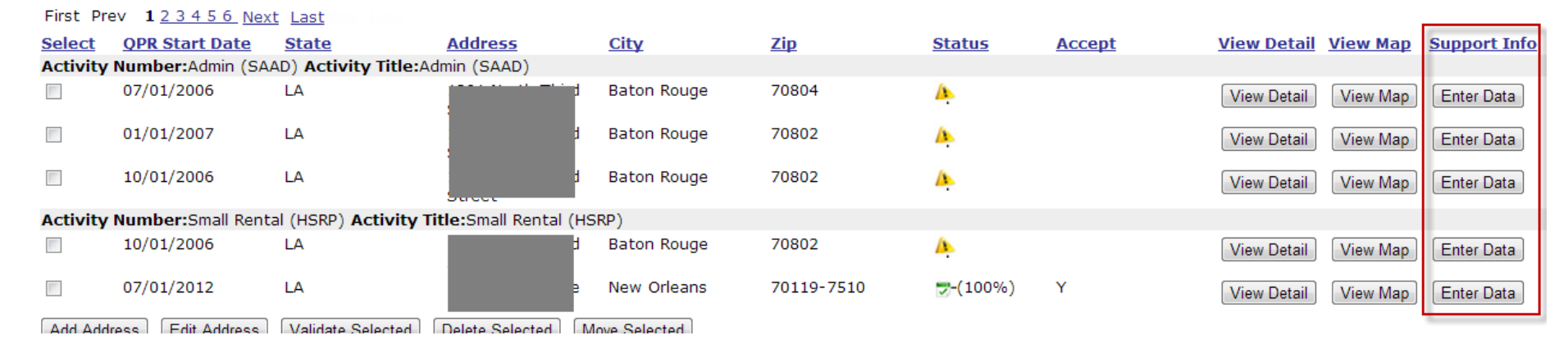

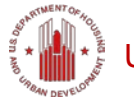

### Supporting Data, cont.

### **Enter Required Address Info - Post Closeout**

| ant Number:                                                                                                    | Grant Activity Number                                                                                                    |
|----------------------------------------------------------------------------------------------------|----------------------------------------------------------------------------------------------------|
|                                                                                                    | Activity Title:                                                                                                    |
| learance and Demolition                                                                                                    | NSP Demo                                                                                                    |
| Select Select Se | ecapture, Rental or Other):                                                                                                    |
|                                                                                                    |                                                                                                    |
| *Activity Type for End Use:                                                                                                    | Projected Disposition Date: Actual Disposition Date:                                                                                                    |
| *Activity Type for End Use:<br>Select                                                                                                    | Projected Disposition Date: Actual Disposition Date:          Image: Select Date (ex: mm/dd/yyyy)             Select Date (ex: mm/dd/yyyy)                                                                                                    |
| *Activity Type for End Use:<br>Select<br>*National Objective for End Use: Date Natio                                                                                                    | Projected Disposition Date: Actual Disposition Date:          Image: Select Date (ex: mm/dd/yyyy)         Select Date (ex: mm/dd/yyyy)         Select Date is met: Deadline Date:                                                                        |
| *Activity Type for End Use:<br>Select<br>*National Objective for End Use: Date Natio<br>Select                                                                                                    | Projected Disposition Date: Actual Disposition Date:         Image: Select Date (ex: mm/dd/yyyy)         Select Date (ex: mm/dd/yyyy)         Select Date (ex: mm/dd/yyyy)         Select Date (ex: mm/dd/yyyy)         Select Date (ex: mm/dd/yyyy)     |
| *Activity Type for End Use:<br>Select<br>*National Objective for End Use: Date Natio<br>Select<br>Select Select Select Cate (e<br>scription of End Use:                                                                                                    | Projected Disposition Date: Actual Disposition Date:  Projected Disposition Date: Actual Disposition Date:  Select Date (ex: mm/dd/yyyy) Select Date (ex: mm/dd/yyyy) nal Objective is met: Deadline Date:  ax: mm/dd/yyyy) Select Date (ex: mm/dd/yyyy) |

### Total Expenditure Amount #:

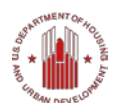

# **Reporting Program Income**

- Previously, once a grant status was changed to *Closed* in DRGR, grantees could not submit any additional QPRs.
- With NSP, grantees are still required to submit reports on the use of program income and document the affordability periods.
- As of Release 7.7, when grants are Closed HUD can select the grant status "Closed with PI Active" and change the report cycle from Quarterly to Annual.

| Grant Status:<br>Closed with PI Active 💌 | Reactivate Date:<br>Select Option       |
|------------------------------------------|-----------------------------------------|
| *Post Closeout Date:                     | *Post Closeout Report Cycles            |
| 07/26/2013                               | Select Option 🗸                         |
| Select Date (ex: mm/dd/yyyy)             | Select Option<br>Quarterly              |
| List/Edit Grant User Groups              | Semi-Annually Calendar                  |
|                                          | Annually Calendar                       |
| Grant User Groups                        | Semi-Annually Fiscal<br>Annually Fiscal |

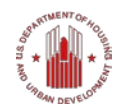

### **Reporting Program Income, cont.**

After the Grant is "Closed with PI Active" the system • generates a new performance report with type of "Closeout". The Reporting Period is displayed for each period. Performance Report

Grantees will not be able to create any new program fund vouchers, but can still record PI receipts and vouchers to be tracked and include in the post-closeout reports.

### Grant Number: B-08-DN-L1-0001 Contract Start Date: 03/17/2009 Grant Status: Closed with PI Active **Contract End Date:** Grant Award Amount: \$38,749,931.00 LOCCS Authorized Amount: \$38,749,931.00 Maintain Address(s) \* - Actual period does not match Reporting period Date Due Date Reporting Period Action Submitted 10/01/2013 -Add 10/30/2014 09/30/2014 10/01/2012 -Download Print Version View Edit 10/30/2013 09/30/2013 07/01/2013 -Download Print Version View Edit 10/30/2013 09/30/2013 \*

Add/Edit QPRs

Type

Closeout

Closeo

### **Data Uploading Templates**

- Grantees can create Vouchers and populate QPRs by uploading templates into DRGR.
- DRGR provides these standard templates that can be distributed to responsible organizations or subrecipients to complete for grantees.
- Can save time and effort!
  - Most beneficial to grantees with a substantial amount of activities.

U.S. Department of Housing and Urban Development • Community Planning and Development

### Data Uploading Templates, cont.

- Regular data uploads that were released in Release 7.7 requiring the data to be uploaded by "type" (e.g., performance measure, addresses, benificiaries, etc.)
- PowerUser data uploads (Grantee Administrators Only) which is new in Release 7.9. This feature allows the Grantee Administrators to upload different data uploads within one file.

\*\*All uploades must be from Excel files saved as CSV FILES.

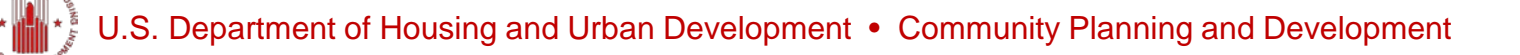

### Data Uploading Templates, cont.

Check-Out Upload Types and Fields:

https://www.onecpd.info/resources/documents/DRGR-Fact-Sheet-Batch-Uploads-Release-7-9.pdf

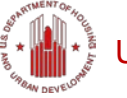

# Data Uploading Templates, cont.

- Only specific fields are required for each template and columns of the template must in the correct order.
- All information must be entered exactly as it is in DRGR.
  - For example, "NSP1-B A/R MF DHH LH25" must be entered as such or the entire template will not populate.
- The QPR must be populated in sections, you cannot use just one template for the entire QPR. Sections include;
  - QPR Address
  - QPR Beneficiary
  - QPR Expenditures
- Template must be in <u>CSV format only</u>

# **Uploading Templates - Vouchers**

Drawdown

Voucher Requestors can create vouchers with multiple activities, with different grants, and fund types rather than having to manually input them one by one in the Create Voucher – Page 1 and 2 screens.

### Create Voucher - Page 1 of 4 (Select Activities) Help? Continue **Voucher Created For: Requested Submission** Date: American Institutes for Research 08/07/2013 Select Date (ex: mm/dd/yyyy) Voucher Items Grant # Responsible Organization Activity Type Project # Grantee Activity # Title Fund Type Program No Activities Selected DRGR Data Upload Add More Activities Upload Voucher Please select the Upload Type Continue Select Upload Type ActivityObligation Voucher Get the template for Upload Download Template Please select the file to upload Please select file in csv format and click the Upload File button Browse... Upload Return to Prepare Voucher

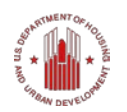

### **Uploading Templates - Vouchers**

|                                      | Help                                                                   |          |           |
|--------------------------------------|------------------------------------------------------------------------|----------|-----------|
| *                                    | Export                                                                 |          |           |
| Grant Nu                             | imber <sup>*</sup> (Required)                                          |          |           |
| Choose ele<br>This prom<br>Search fo | ements of Grant Number.<br>ot requires at least one selection.<br>r: � |          |           |
| Available                            | :                                                                      |          | Selected: |
| B-08-<br>B-08-                       |                                                                        |          | none      |
|                                      |                                                                        | ٠        |           |
|                                      |                                                                        | <b>*</b> |           |
|                                      |                                                                        |          |           |
|                                      |                                                                        |          |           |
|                                      |                                                                        |          |           |
| [Report N                            | ame:] Voucher Report                                                   |          |           |

# **2.** Select the grant and using the arrow, move it to the Selected list.

**1.** After clicking on "Download Template", the user will see a list of available grants.

| s prompt requires at least one selection. |           |
|-------------------------------------------|-----------|
| vailable:                                 | Selected: |
|                                           |           |
|                                           |           |
|                                           |           |
| eport Name:] Voucher Report               |           |

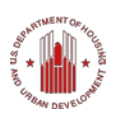

### **Uploading Templates - Vouchers**

| Help                                                                                                    |                                                                                                    |
|----------------------------------------------------------------------------------------------------|----------------------------------------------------------------------------------------------------|
| Export Options                                                                                                    |                                                                                                    |
| Export Options Voucher Report Export: Whole report Excel with plain text CSV file format Excel with formatting HTML Plain text Delimiter: Comma | Export Header and Footer: <u>Edit Custom Settings</u> Excel options: Export metric values as text Export headers as text Excel with formatting options: Excel all images |
| Remove extra column:       Automatic V         Do not prompt me again.                                                                          | Export                                                                                                    |
|                                                                                                    |                                                                                                    |

# **4.** Use exported template to upload additional information

3. Export as CSV file

|    | А          | В                          | С           | D              | E             | F             | G             | Н            |      |
|----|------------|----------------------------|-------------|----------------|---------------|---------------|---------------|--------------|------|
| 1  | Voucher R  | eport                      |             |                |               |               |               |              |      |
| 2  |            |                            |             |                |               |               |               |              |      |
| 3  | Grant #,"A | ctivity #","F              | Responsible | Organizati     | on","Proje    | ct Descriptio | on","Receip   | t Pool","M   | etr  |
| 4  | B-08-05-44 | 0.0004 100                 | BRABLE O    |                | <b>^</b>      | tion of Reg   | ional Coun    | cils","Admi  | nis  |
| 5  | B-08-      | 6-10003; <sup>1</sup> 986  | 108-011     | Her Southe     | Papille"      | projects that | t assist bus  | inesses in t | hei  |
| 6  | B-08-      | 6-10003), <sup>1</sup> 980 | 100-011     | High Frank     | e Republic    | 'Projects th  | at assist bu  | sinesses in  | th   |
| 7  | B-08-      | 6-10003), <sup>1</sup> 000 | 100-001-0   | AND STRATEGY   | Page 107      | Administrati  | on for loca   | l services", | "Gl  |
| 8  | B-08-      | 6-10003), <sup>1</sup> 980 | 101-001-0   | anti Mikedi    | Handi Con     | nty","Admir   | nistration fo | or local ser | vic  |
| 9  | B-08-      | 6-10003), <sup>1</sup> 980 | 101-011-0   | ertr Waterli   | Handi Con     | nty","All ho  | using activi  | tes for own  | ner  |
| 10 | B-08-      | 6-10003), <sup>1</sup> 980 | 101-011     | 177 Webseld    | Handi Con     | nty","All ho  | using activi  | tes for own  | ner  |
| 11 | B-08-      | 6-10003), <sup>1</sup> 986 | 101-011     | erti Mitali    | Handi Con     | nty","All ho  | using activi  | tes for own  | ner  |
| 12 | B-08-      | 6-10003), <sup>1</sup> 980 | 101-001-0   | 1977 Webseld   | Handi Con     | nty","All ho  | using activi  | tes for own  | ner  |
| 13 | B-08-      | 6-10003; <sup>1</sup> 000  | 101-001-0   | 1977 Webseld   | Handi Con     | nty","All ho  | using activi  | tes for own  | ner  |
| 14 | B-08-      | 6-10003), <sup>1</sup> 980 | 101-011     | 097 Websile    | Handi Con     | nty","All ho  | using activi  | tes for own  | ner  |
| 15 | B-08-      | 6-10003), <sup>1</sup> 000 | 101-003-1   | ANA CONTRACTOR | (Espelie (Se  | unty","Adm    | inistration f | for local se | rvie |
| 16 | B-08-      | 6-10003), <sup>1</sup> 986 | 101-007-0   | HAT MARTIN     | (Esselle (Ess | unty","All h  | ousing activ  | ites for ow  | ne   |
| 17 | B-08-      | 6-10003), <sup>1</sup> 980 | 101-007-0   | ent harre      | (Espelik (See | unty","All h  | ousing activ  | ites for ow  | /ne  |
| 18 | B-08-      | 6-10003), <sup>1</sup> 980 | 101-007-0   | HW Sarra       | (Espelik (Esp | unty","All h  | ousing activ  | ites for ow  | /ne  |
| 19 | B-08-      | COMPANY, VAN               |             | AND TOWNED     | Country 111   | dministratio  | on for local  | services"."  | GF   |

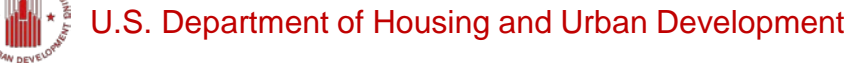

### **Uploading Templates - QPRs**

Since 7.9 release, users can upload data directly to the QPR instead of through each Activity, by using multiple QPR templates. Some of the uploaded file information includes:

– QPR Address

```
    – QPR Address Support Info
```

### **Performance Report**

| Add/Edit QP          | 'Rs - State of Louisiana       | l de la construcción de la construcción de la construcción de la construcción de la construcción de la constru |         |  |  |  |  |
|----------------------|--------------------------------|----------------------------------------------------------------------------------------------------|---------|--|--|--|--|
| Grant Number         | : X6455REGTEST                 |                                                                                                    | Cont    |  |  |  |  |
| Grant Status: Active |                                |                                                                                                    |         |  |  |  |  |
| Grant Award A        | mount: \$120,000,000.00        |                                                                                                    | LOC     |  |  |  |  |
| Maintain Addres      | <u>ss(s)</u>                   |                                                                                                    |         |  |  |  |  |
| * - Actual period d  | oes not match Reporting period |                                                                                                    |         |  |  |  |  |
|                      |                                |                                                                                                    |         |  |  |  |  |
| Due Date             | Reporting Period               | Action                                                                                                    | Date S  |  |  |  |  |
| 07/30/2014           | 04/01/2014 - 06/30/2014        | View Download Print Version                                                                                    | 03/05/2 |  |  |  |  |
| 04/30/2014           | 01/01/2014 - 03/31/2014        | View Download Print Version Edit                                                                               |         |  |  |  |  |
|                      |                                |                                                                                                    |         |  |  |  |  |

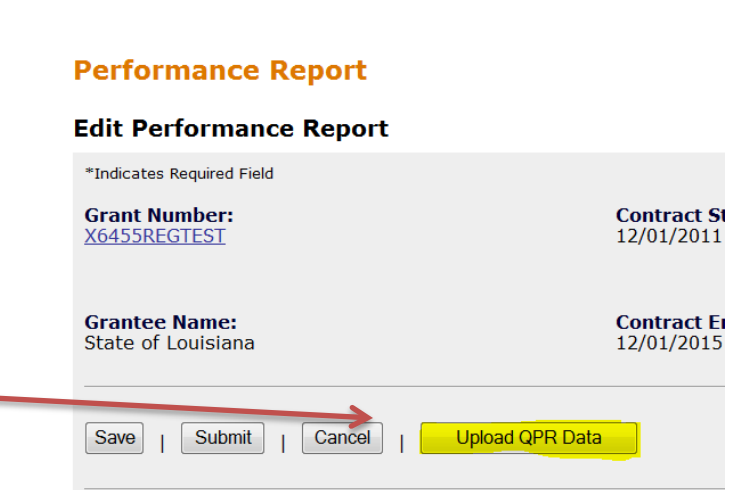

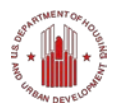

# **Uploading Templates - QPRs**

**DRGR Data Upload** 

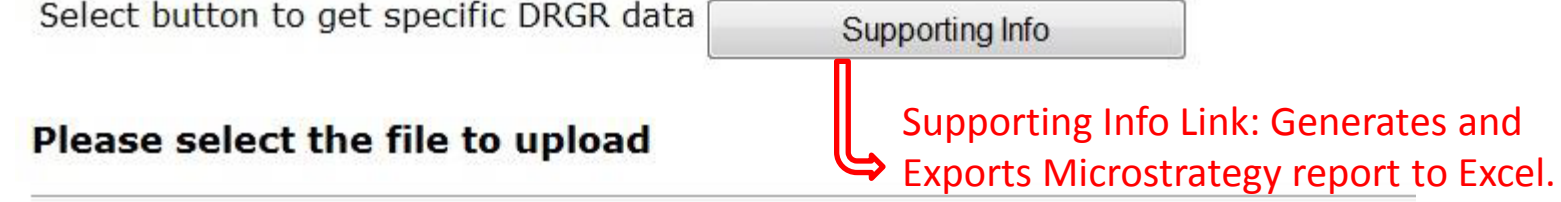

Please select file in csv format and click the Upload File button

|      | Step 2. Select a File |                | 20     |        |                     |
|------|-----------------------|----------------|--------|--------|---------------------|
|      |                       | 1              | Browse | Upload |                     |
|      |                       |                | 107 8  | 95 Bi  | Step 3. Upload File |
| ARTI | Return to C           | <u>PR Page</u> |        |        |                     |

## Uploading Templates – PowerUser (7.9)

 PowerUser Data Uploads: found in ADMIN module.

| ogin ID:DANEGA<br>Role:Grantee Admin                                                                                 | Admin                  |
|----------------------------------------------------------------------------------------------------|------------------------|
| Admin<br>Associate User to Grants<br>Certify Grantee Users<br>View Subordinate Grantees<br>Edit Subordinate Grantees | Admin<br>Associate Use |
| Upload                                                                                                    | Please select t        |

• Three basic steps to Upload.

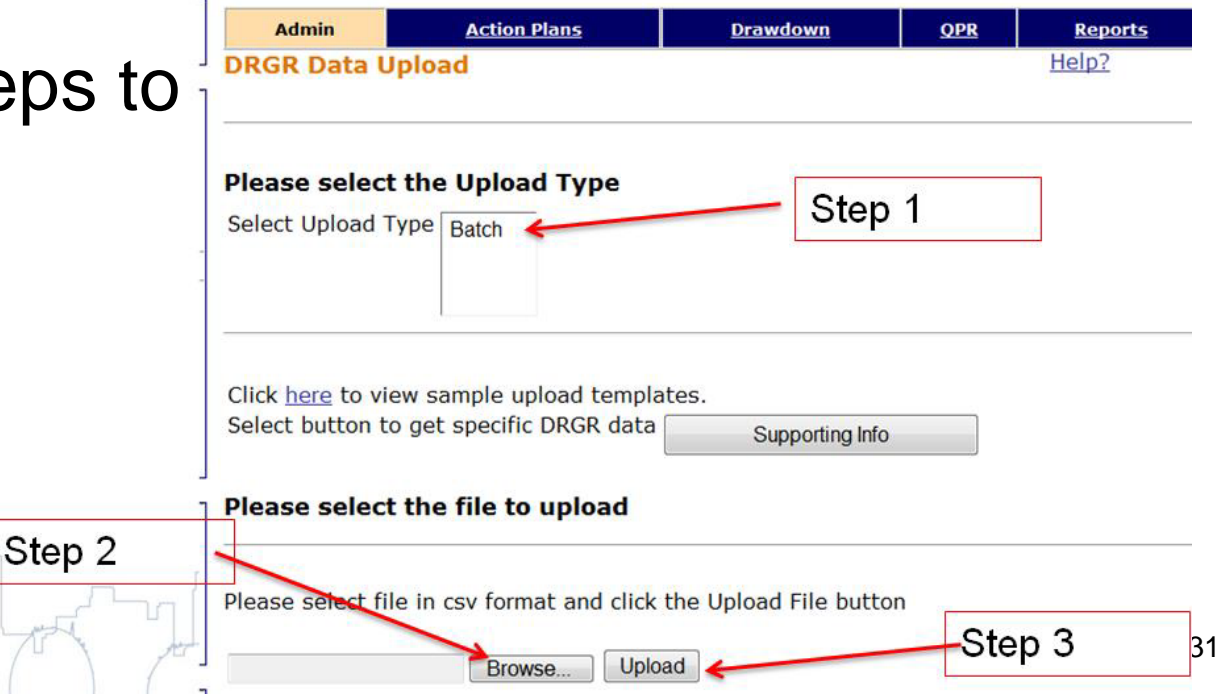

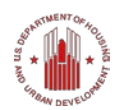

# Modify Activity Type (7.9)

- The system prior to Release 7.9 did not always allow users to change the Activity Types on Edit Activity pages.
- Why?
  - In DRGR performance measures are customized by Activity Type
  - The system did not allow the change if there were performance measures associated with prior Activity Type that were not associated with new Activity Type

# Modify Activity Type (7.9)

 If you require an Activity Type change, performance measures will be lost on change.

\*\*Old QPRs will still show previous reported PMs, but new QPRs will show current data.

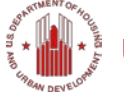

### Release 7.10

- 4 major functionality improvements on the following items:
  - User Admin
  - Action Plans
  - Performance Reports
  - Public Reports (Dashboards)

### **DRGR Resource Page**

### Submit your DRGR questions to OneCPD Ask A Question

https://www.onecpd.info/ask-a-question/

### **Ask A Question**

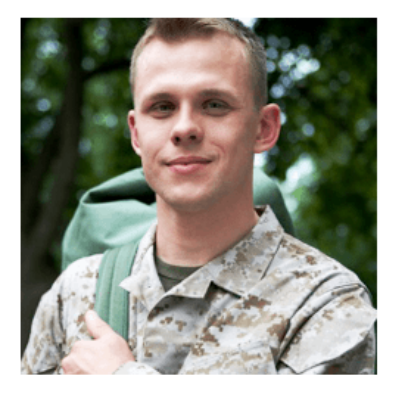

| a Veteran | n | r |
|-----------|---|---|
|-----------|---|---|

n need of h

If you are a veteran and in need of housing assistance or se available. HUD, the VA, and other Federal agencies fund pro assistance with housing, health care, employment, mental h

Call 1-877-4AID-VET (877-424-3838) to receive immediate range of services and assistance, including housing, health

I am an Organization with HUD Program, Policy, or Reporting System Questions

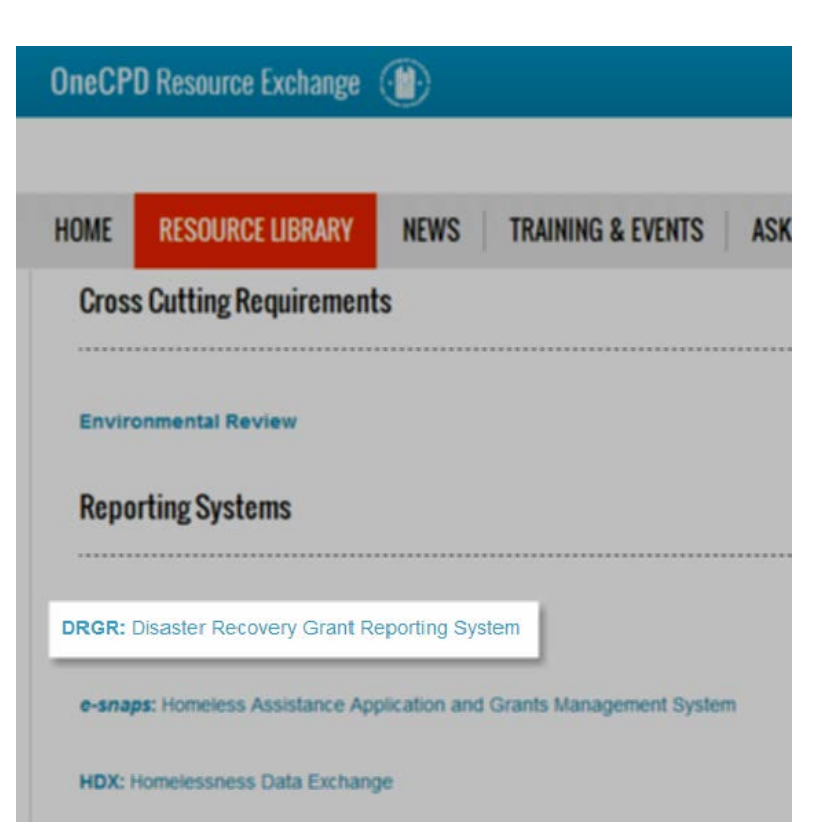

DRGR Resource Page https://www.onecpd.info/resource-library/

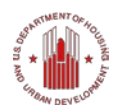

### **Questions?**

### How to ask questions

- **Questions Box:** You may enter your question into the question box at any time during the presentation. We will read question aloud and answer during allotted Q&A session.
- Ask audible questions:
  - If listening to the presentation using computer mic and speakers, please raise your hand and we will unmute your line to speak. Make sure your computer speakers are unmuted so we can hear you.
  - If listening to the presentation over the phone, make sure to press in your audio pin provided (#xx#). Raise your hand and we will unmute your line to ask your question.

### **Resource Links**

| Resource                             | Link                                                              |
|--------------------------------------|-------------------------------------------------------------------|
| Search the Resource Library          | https://www.onecpd.info/search/                                   |
| Search the DRGR FAQs                 | https://www.onecpd.info/resource/134/drgr-<br>knowledgebase-faqs/ |
| View All Training Materials          | https://www.onecpd.info/drgr/guides/                              |
| Submit a Question via Ask A Question | https://www.onecpd.info/ask-a-question/                           |
| Request Technical Assistance         | https://www.onecpd.info/technical-assistance/                     |

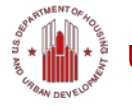

### **Please Give Us Your Feedback**

- Answer a few short questions
- Link: <u>https://www.surveymonkey.com/s/QPR\_Closeou</u> <u>t</u>

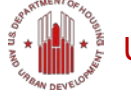